# **USER MANUAL**

## Hybrid Inverter **4.2KW/6.2KW/9.2KW** Inverter/MPPT Controller/AC Charger

**Tips:** Please read this manual carefully and keep it for future reference or setting needs!

## **Table of contents**

## **1 About This Manual**

| 2 | Safety Instructions | 2 |
|---|---------------------|---|
|   | 1.2 Scope           | 2 |
|   | 1.1 Purpose         | 2 |

## **3 Product Introduction**

| 3.1 Features                  | 4 |
|-------------------------------|---|
| 3.2 Basic System Architecture | 5 |
| 3.3 Product Overview          | 6 |

## 4 Operation startup

| 4.1 On/Off                                         | 8  |
|----------------------------------------------------|----|
| 4.2 Operation and Display Panel                    | 8  |
| 4.3 LCD Display Icons                              | 9  |
| 4.4 Introduction to Display Icons                  | 9  |
| 4.5 LCD Display/Hybrid Inverter Parameter Settings | 11 |
| 4.6 LCD Display/Manual Page Switching Display.     | 18 |
| 4.7 Battery Equalization Explanation               | 22 |
|                                                    |    |

## **5** Specifications

| Table 1 AC Line Mode Specifications  | 25 |
|--------------------------------------|----|
| Table 2 Inverter Mode Specifications | 26 |
| Table 3 Charging Mode Specifications | 27 |
| Table 4 General Specifications       | 28 |

## 6 Troubleshooting

| 7.1 Fault Reference Codes | 28 |
|---------------------------|----|
| 7.2 Warning Indicator     | 29 |
| 7.3 Questions and Answers | 29 |

## **1 About This Manual**

#### 1.1 Purpose

This manual describes the operation and troubleshooting of this unit, please read this manual carefully before operation.

#### 1.2 **Scope**

This manual provides information on safety and operating instructions.

## **2 Safety Instructions**

#### MARNING : This chapter contains important safety and operating

#### instructions.

1. Before using the unit, read all instructions and cautionary markings in all appropriate sections of this manual.

2. **CAUTION –** To reduce the risk of injury, the default charging method is "deep cycle lead-acid rechargeable battery". If you need to charge other types of batteries (such as lithium batteries), please consult the battery manufacturer before using this inverter/charger to see if it meets the requirements to avoid possible battery explosion, causing personal injury and damage.

3. Do not disassemble the unit. Take it to a qualified service center when service or repair is required. Incorrect reassembly may result in a risk of electric shock or fire.

4. To reduce the risk of electric shock, disconnect all power wiring or circuit breakers before attempting any maintenance or cleaning. Turning off the (POWER) switch will not reduce this risk.

5. **CAUTION** –Only qualified service personnel can use / install / operate this equipment, and **NEVER** charge a frozen battery.to charge the frozen battery.

6. For optimum operation of this inverter/charger, please follow required spec to select appropriate cable size. It's very important to correctly operate this inverter/charger.

7. Be very cautious when working with metal tools on or around batteries. A potential risk exists to throw a tool to spark or short circuit could cause an explosion.

8. Please strictly follow installation procedure when you want to disconnect AC or DC terminals. Please refer to INSTALLATION section of this manual for the details.

9. Grounding Instructions : This inverter/charger should be connected to a permanent grounded wiring system. Be sure to comply with local requirements and regulation to install this inverter.

10. NEVER cause AC output and DC input to short-circuit. DO NOT connect to the mains when DC input is short-circuited.

11. **Warning!** Only qualified service personnel are able to use, install, or operate this unit. If errors still persist after following troubleshooting table, please send this inverter/charger back to local dealer or service center for repair/maintenance.

## **3 Introduction**

This unit is a multi-function hybrid inverter, combining the functions of an inverter, solar charger, AC charger, and battery charger, and supporting uninterrupted power in a single package. The comprehensive LCD offers user-configurable and easily accessible button operations such as battery charging current, AC or solar charging priority, and acceptable input voltage based on different applications.

#### 3.1 Features

- Pure sine wave output
- Configurable input voltage range
- Configurable battery charging voltage
- Configurable battery float charge voltage
- Configurable battery charging current
- Configurable battery hybrid charging
- Configurable grid and solar charger priority
- Configurable AC output voltage
- Configurable AC output frequency
- Configurable UPS mode conversion priority
- Configurable LCD display page turning mode
- Compatible with power supply or generator,
- Complete protection circuit and monitoring system
- Smart battery charger design with optimize battery performance, and battery equalization mode

#### 3.2 Basic System Architecture

The following illustration shows basic application for this unit. It also required Generator or Utility mains and PV modules to have a complete running system.

Consult with your system integrator for other possible system architectures depending on your requirements. This inverter can power various appliances in home or office environment.

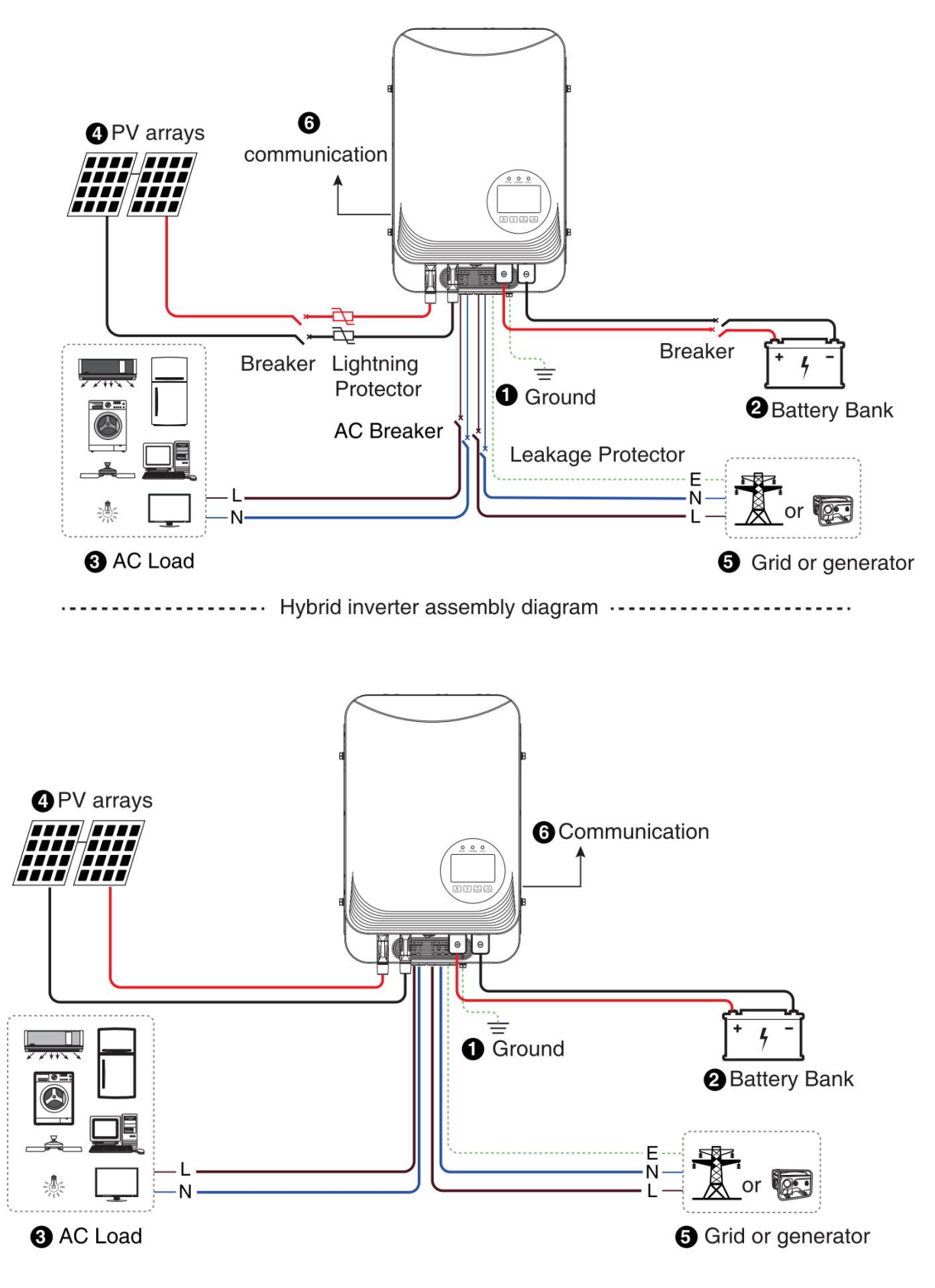

..... Integrated Combiner Box Hybrid Inverter assembly diagram

#### 3.3 Product Overview

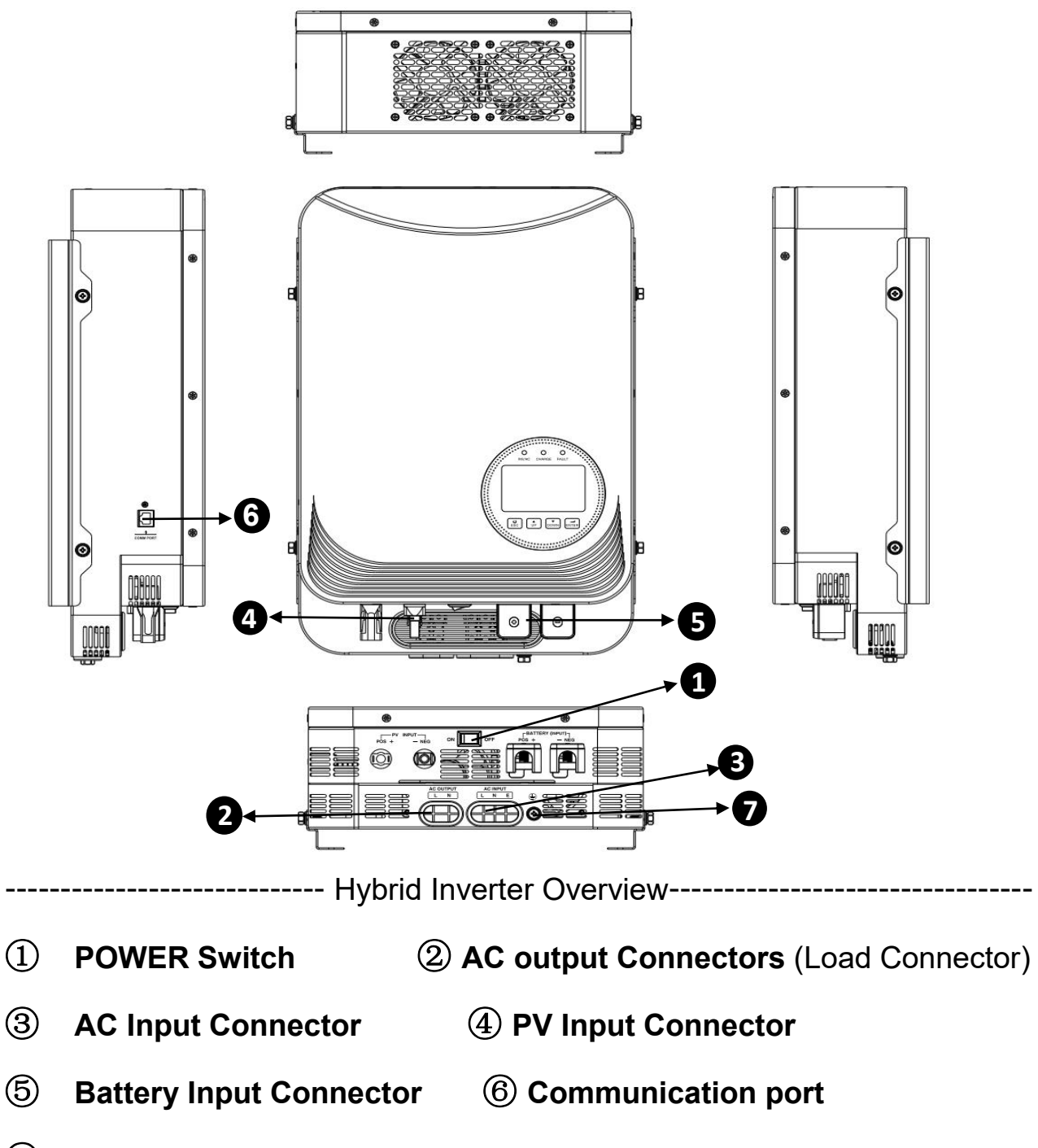

⑦ PG Grounding/Earth

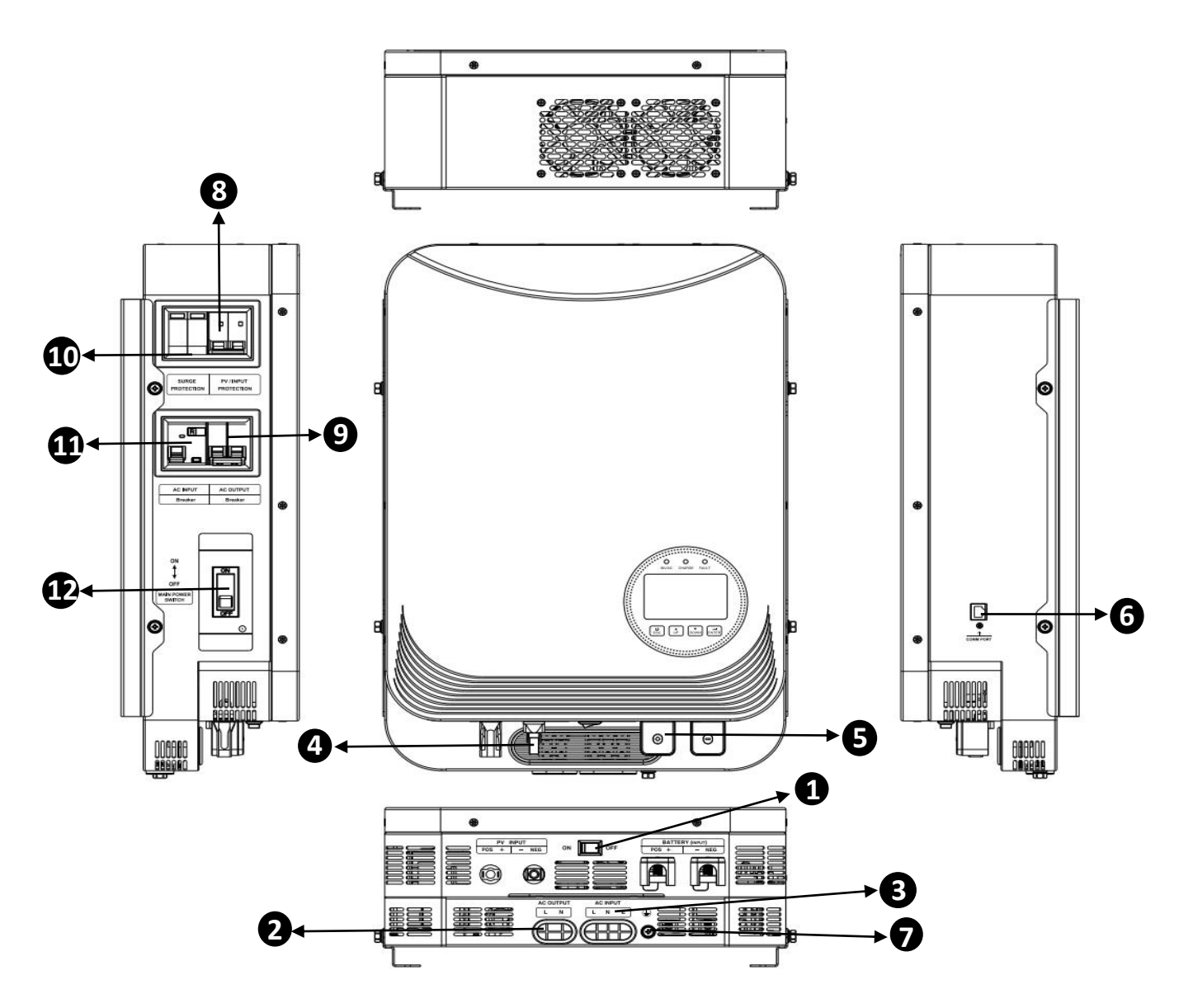

----- Integrated Combiner Box Hybrid Inverter assembly diagram Overview------

1 POWER Switch 2 AC output AC output Connectors (Load Connector)

- **③ AC Input Connector**
- **(5)** Battery Input Connector
- **PG Grounding/Earth**
- **(9)** AC output circuit breaker
- (1) AC Input Leakage Protector

- ④ PV Input Connector
- **(6)** Communication port
- **(8)** PV Input Circuit Breaker
- 1 PV Input lightning Protector
- 1 Battery Circuit Breaker

## 4 Operation

#### 4.1 Power ON/OFF

Once the unit has been properly installed and the batteries are connected well, simply press On/Off switch to turn on the unit.

#### 4.2 Operation and display panel

The operation and the LCD module, shown in the chart below, includes three LED indicators, four touchable function keys and a LCD display to indicate the operating status and input/output power information.

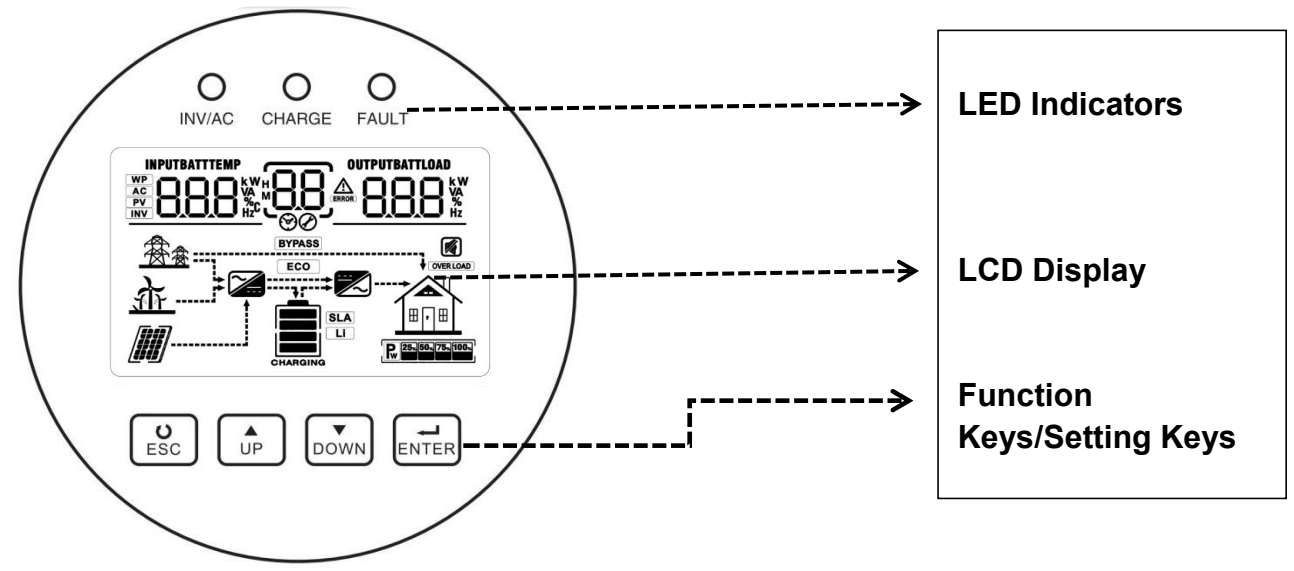

| LED Indicator             |       |           | Information                                     |  |  |
|---------------------------|-------|-----------|-------------------------------------------------|--|--|
| 🔆 AC 🔅 INV                | Green | Always on | Powered by mains electricity                    |  |  |
|                           |       | Flash     | Output powered by battery or PV in battery mode |  |  |
| Always on                 |       | Always on | Battery fully charged                           |  |  |
|                           | Green | Flash     | Charging                                        |  |  |
| FAULT Red Always on Flash |       | Always on | Inverter failure                                |  |  |
|                           |       | Flash     | Warning condition in the inverter               |  |  |

#### Function key/setting key

| Function keys | Description                                    |
|---------------|------------------------------------------------|
| ESC           | To exit the setting                            |
| UP            | To last selection                              |
| DOWN          | To next selection                              |
| ENTER         | To confirm/enter the selection in setting mode |

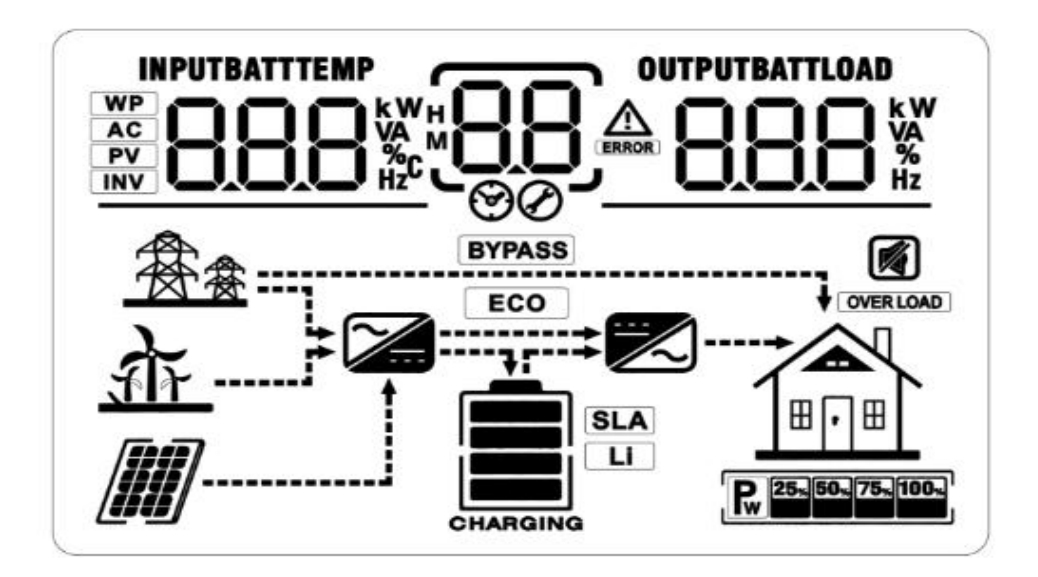

## 4.4 Display Icon Introduction

| lcon                                             | Function Description                                                                                         |  |  |
|--------------------------------------------------|----------------------------------------------------------------------------------------------------|--|--|
| Input Source In                                  | oformation                                                                                                   |  |  |
| AC                                               | Indicates the AC mains electricity input                                                                     |  |  |
| PV                                               | Indicates the PV photovoltaic input                                                                          |  |  |
|                                                  | Indicates the input voltage, input frequency, PV voltage, charging current, charging power, battery voltage. |  |  |
| Configure Program and Fault Information          |                                                                                                    |  |  |
| 88                                               | Indicates the setting programs                                                                               |  |  |
| Indicates the warning and fault codes. Warning : |                                                                                                    |  |  |
| Output Information                               |                                                                                                    |  |  |

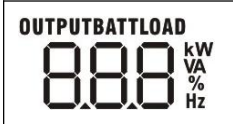

Indicates the output voltage, output frequency, load percentage, VA load, load power and discharging current

#### **Battery Information**

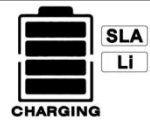

Indicates Battery level in battery mode They are : 0-24%, 25-49%, 50-74%, 75-100%

1) In AC mains mode, it will display the battery charging status , with the battery

level blinking incrementally until the battery is fully charged.

2) In BAT battery mode, it will display the battery charging status.

| Load information          |                                                                      |                   |                     |                           |
|---------------------------|----------------------------------------------------------------------|-------------------|---------------------|---------------------------|
| OVER LOAD                 | Indicates overload                                                   |                   |                     |                           |
|                           | Indicates the load level by 0-24%, 25-49%, 50-74% , 75-100%          |                   |                     |                           |
| ]≞⊡≞[`                    | 0%~24%                                                               | 25%~49%           | 50%~74%             | 75%~100%                  |
| <b>P</b> 25× 50× 75× 100× | Pw 25.                                                               | Pw 25% 50%        | Pw 25% 50% 75%      | <b>P</b> 25% 50% 75% 100% |
| Mode Operatio             | n Information                                                        |                   |                     |                           |
| <b>A</b>                  | Indicates that th                                                    | e inverter is con | nected to the utili | ity.                      |
|                           | Indicates that the inverter has been connected to the solar power    |                   |                     |                           |
| PVDASS                    | Indicates that the load is directly powered by the mains electricity |                   |                     |                           |
| BTPASS                    | (UPS bypass)                                                         |                   |                     |                           |
|                           | Indicates that the the mains electricity is charging/working         |                   |                     |                           |
|                           | (charging)                                                           |                   |                     |                           |
|                           | Indicates that DC to AC is working (inversion)                       |                   |                     |                           |
| Mute Operation            |                                                                      |                   |                     |                           |
|                           | Indicates that the alarm prompt (buzzer) has been disabled           |                   |                     |                           |

#### 4.5 Hybrid Inverter Parameter Settings

After pressing and holding the ENTER button for 3 seconds, the unit will enter the set mode. Press the "UP" or "DOWN" button to select setting programs. Press the "ENTER" button to confirm your selection or press the ESC button to exit.

#### Setting program:

| Program | Description                                                               | Options to select          |                                                                                                    |
|---------|---------------------------------------------------------------------------|----------------------------|----------------------------------------------------------------------------------------------------|
| 00      | Exit Settings Mode                                                        | Escape                     |                                                                                                    |
|         |                                                                           | Utility first<br>(default) | Utility will provide power to the<br>loads as first priority.<br>Solar and battery energy will<br>provide power to the loads<br>only when utility power is not<br>available.                                                                                                    |
| 01      | Output source<br>priority setting:<br>To configure load<br>power priority | SUB Solar First            | Solar energy provides power to<br>the loads as first priority.<br>If solar energy is not sufficient<br>to power all connected loads,<br>The battery energy will supply<br>power to the loads at the same<br>time.<br>The battery simultaneously<br>supplies power to the load only<br>if any of the following occurs:<br>No solar power supply<br>Battery voltage drops to low<br>warning voltage<br>Set voltage point in program<br>12 |

|    |                                                                                                    | SBU Global Auto<br>Priority Ø          | Solar energy provides power<br>to<br>the loads as first priority.<br>If solar energy is not sufficient<br>to power all connected loads,<br>battery energy will supply<br>power to the loads at the same<br>time.<br>Utility provides power to the<br>loads only when battery<br>voltage drops to either low<br>level warning voltage or the<br>setting point in program 12. |
|----|----------------------------------------------------------------------------------------------------|----------------------------------------|----------------------------------------------------------------------------------------------------|
|    | PV + AC hybrid                                                                                                    | 10A<br>0 2 10 ^<br>30A                 | 20A<br>02<br>40A                                                                                                    |
|    | charging<br>Maximum charging<br>current setting<br>Max. charging<br>current=Utility<br>charging current +<br>solar charging<br>current | Ŭ <u><u><u></u><u></u><br/>50A</u></u> | UC     └U^       60A (default)                                                                                                    |
| 02 |                                                                                                    | <u> </u>                               | 0 <u>2 60^</u>                                                                                                    |
|    |                                                                                                    |                                        | <sup>80A</sup>                                                                                                    |
|    |                                                                                                    | ۵۵۹<br><u>۵۵۹ _ 90 ^</u>               |                                                                                                    |
| 00 |                                                                                                    | Appliances (default)                   | AC input range within<br>90-280VAC                                                                                                    |
| 03 | AC input voltage range                                                                                                    |                                        | AC input range within 170-280VAC                                                                                                    |
| 05 | Battery Type<br>Settings                                                                                                    | Battery<br>05t)                        | Lithium battery (lithium battery can be activated by feeding)                                                                                                    |
| 05 |                                                                                                    | User-Defined                           | If "Use" is selected, battery<br>charge voltage and low DC<br>cut-off voltage can be set up in<br>programs 26/27 and 29.                                                                                                    |
| 06 | Auto restart when overload occurs                                                                                                    | Restart disable (default)              | Restart enable $\bigcirc$ $\_$ $\_$ $\_$ $\_$ $\_$                                                                                                    |

| 07 | Auto restart when over temperature occurs | Restart disable (default) | Restart enable |
|----|-------------------------------------------|---------------------------|----------------|
| 09 | Output frequency setting                  | 50Hz (default)            | 60Hz<br>09н    |
| 10 | Inverter output                           |                           | 230V (default) |
|    | vollage setting                           |                           |                |

| 11 | Maximum utility<br>charging current<br>If the setting value of<br>program 02 is smaler<br>than that in program<br>11, the inverter will<br>apply charging current<br>from 02 for the AC<br>charger. |                           | 10A<br>↓ ↓ ↓ ↓ ↓ ↓ ↓ ↓ ↓ ↓ ↓ ↓ ↓ ↓ ↓ ↓ ↓ ↓ ↓ |
|----|----------------------------------------------------------------------------------------------------|---------------------------|----------------------------------------------|
|    |                                                                                                    | 60A<br>  _ <u>60R</u>     | 80A<br>   <u>808</u>                         |
|    |                                                                                                    | Configurable options on 2 | 24V battery:                                 |
| 12 | Setting battery low<br>voltage point back to<br>utility source when<br>selecting "SBU"<br>(SBU priority) in<br>program 01<br>24V battery:<br>Default 23V switches to<br>utility                     |                           |                                              |
|    |                                                                                                    | 23.0 V (default)          |                                              |
|    |                                                                                                    |                           |                                              |
|    | 48V battery:<br>Default 46V switches to<br>utility                                                                                                    |                           |                                              |

|    |                                                                                                    | Configurable options o  | n 48V battery:  |
|----|----------------------------------------------------------------------------------------------------|-------------------------|-----------------|
|    |                                                                                                    | 44V                     | 45V             |
|    |                                                                                                    |                         |                 |
|    |                                                                                                    | 46V (default)           | 47V             |
|    |                                                                                                    | 12 <u>46</u>            |                 |
|    |                                                                                                    | 48V                     | 49V             |
|    |                                                                                                    |                         |                 |
|    |                                                                                                    | 50V                     | 51V             |
|    |                                                                                                    | $\frac{12}{2}$          |                 |
|    | Setting battery high                                                                                                 | Configurable options of | n 24V battery:  |
|    | voltage point back to<br>battery mode                                                                                | Full voltage or full 2  | 4V              |
|    | when selecting "SBU"                                                                                                 | BATT                    | 3 2 <u>щ</u> Ω, |
|    | (SBU priority) or "SUB"<br>(SUB priority) in<br>program 01.<br>24V battery:<br>Default 27V Switch<br>back to battery |                         |                 |
|    |                                                                                                    | 24.5 V 2                | 5V              |
|    |                                                                                                    |                         |                 |
|    |                                                                                                    | 25.5 V 2                | 6V              |
| 13 |                                                                                                    |                         | ∂26             |
|    |                                                                                                    | 26.5 V 2                | 7V (default)    |
|    |                                                                                                    | 13 <u>265</u>           |                 |
|    |                                                                                                    | 27.5 V 2                | 8V              |
|    |                                                                                                    |                         |                 |
|    |                                                                                                    | 28.5 V 2                | 9V              |
|    |                                                                                                    | 1 <u>3_285</u>          | <u>-2""0, </u>  |
|    |                                                                                                    | Configurable options o  | n 48V battery:  |

| back to battery                                                                       | <b>N</b> v                                  |
|---------------------------------------------------------------------------------------|---------------------------------------------|
|                                                                                       | <u>U</u>                                    |
| 49V 50V                                                                               |                                             |
|                                                                                       | <u>0`</u>                                   |
| 51V 52V                                                                               |                                             |
|                                                                                       | <u>Oř</u>                                   |
| 53V 54V (default)                                                                     |                                             |
|                                                                                       | <u>Oř</u>                                   |
| 55V 56V                                                                               |                                             |
|                                                                                       | <u>0×</u>                                   |
| 57V 58V                                                                               |                                             |
|                                                                                       | <u>0*</u>                                   |
| If this inverter/charger is working in Fault mode, the charger source car as follows: | n Line, Standby, or<br>In be programmed     |
| Utility grid priority The utilit                                                      | y grid will prioritize                      |
| solar energing                                                                        | the batteries, and<br>ergy will only charge |
| the batte<br>grid.                                                                    | ries if there is no utility                 |
| Charger Source Solar Priority Solar end                                               | ergy gives priority to                      |
|                                                                                       | d only charges the                          |
| To configure chargerbattery wprioritynot available                                    | /hen solar energy is<br>able.               |
| Solar and utility grids<br>(default)                                                  | d utility grids will                        |
| isimultant<br>Battery c                                                               | eously provide<br>harging.                  |
| Only solar energy Solar en                                                            | ergy will be the only                       |
| Source o Whether                                                                      | f chargers,<br>the utility is available     |

|    |                                                                                                    | If this inverter/charger is working in battery mode or<br>power saving mode, only solar power can charge the                                                           |                                                                                                    |
|----|----------------------------------------------------------------------------------------------------|----------------------------------------------------------------------------------------------------|----------------------------------------------------------------------------------------------------|
|    |                                                                                                    | battery.                                                                                                    |                                                                                                    |
|    |                                                                                                    | Alarm on                                                                                                    |                                                                                                    |
| 18 | Buzzer Alarm ON/OFF                                                                                                   | (defa ⊘ult)                                                                                                    |                                                                                                    |
| 19 | Auto return to the<br>default display screen                                                                          | Return to default display<br>screen (default)                                                                                                    | No matter how users<br>switch display screen, it will<br>automatically return to<br>default<br>display screen after no<br>button<br>is pressed for 1 minute.<br>Will stay on the latest<br>display screen. Manual |
|    |                                                                                                    |                                                                                                    | switching to the final display<br>by the user                                                                                                    |
| 20 | LCD backlight ON/OFF                                                                                                  | Backlight on<br>(default)                                                                                                    | Backlight off                                                                                                    |
| 22 | Beeps ON/OFF while<br>primary<br>source is interrupted                                                                | Alarm on<br>(default)                                                                                                    |                                                                                                    |
| 23 | Overload bypass:<br>When enabled, the unit<br>will transfer to line<br>mode<br>if overload occurs in<br>battery mode. | Bypass disable (default)                                                                                                    | Bypass enable                                                                                                    |
| 25 | Record fault code                                                                                                    | Records enabled<br>(default)                                                                                                    | Records enabled disable $\mathcal{C}_{\mathcal{O}}$ FdS                                                                                                    |
| 26 | Bulk charging voltage<br>(C.V Voltage)                                                                                | 24V battery default setting: 2<br>24V battery default setting: 2<br>48V battery default setting: 5<br>24V battery default setting: 5<br>24V battery default setting: 5 | 28.2 V<br><b>BATT</b><br>56.4 V<br><b>BATT</b><br><b>C</b>                                                                                                    |

|    |                                                                      | If a custom program is selected in program 5, this program<br>can be set.<br>The setting range of 24V battery is 25.0V ~ 31.5V, and<br>increment of each click is 0.1 V<br>The setting range of 48V battery is 48.0V ~ 61.0V, and<br>increment of each click is 0.1V                                                                                                    |
|----|----------------------------------------------------------------------|----------------------------------------------------------------------------------------------------|
| 27 | Floating charging<br>voltage                                         | 24V battery default setting: 27.0V<br>FLU COLOR<br>48V battery default setting: 54.0 V<br>FLU COLOR<br>540 V<br>The setting range of 24V battery is 25.0V ~ 31.5V, and<br>increment of each click is 0.1V<br>The setting range of 48V battery is 48.0V ~ 61.0V, and<br>increment of each click is 0.1V                                                                                                    |
| 29 | Low DC cut-off voltage<br>Under-voltage<br>shutdown-POWER<br>setting | 24V battery default setting: 20.0 V                                                                                                    |
| 30 | Battery equalization                                                 | Battery equalization<br>enable<br><u>Bettery equalization disable</u><br><u>Bettery equalization disable</u><br><u></u> |
| 31 | Battery equalization voltage                                         | 24V battery default setting: 29.2V<br>$ \underbrace{\begin{array}{c} \\ \\ \\ \\ \\ \\ \\ \\ \\ \\ \\ \\ \\ \\ \\ \\ \\ \\ \\$                                                                                                    |

|     |                                         | 48V battery default setting: 58.4 V                           |                                         |
|-----|-----------------------------------------|---------------------------------------------------------------|-----------------------------------------|
|     |                                         | En3!                                                          |                                         |
|     |                                         | The setting range of 24V                                      | battery is 25.0V ~ 31. V, and           |
|     |                                         | increment of each click is 0                                  | .1V                                     |
|     |                                         | The setting range of 48V                                      | battery is 48.0V ~ 61.0V, and           |
|     |                                         | increment of each click is 0                                  | .1V                                     |
|     |                                         | 60 minutes                                                    | The setting range is 5 minutes to 90    |
| 33  | Battery equalized time                  |                                                               | days,                                   |
|     |                                         | 1 <u>1                                   </u>                 | minutes                                 |
|     |                                         | 120 minutes                                                   | The setting range is 5 minutes to 90    |
| 0.4 | Battery equalized                       | (default)                                                     | days,                                   |
| 34  | timeout                                 | 74 100                                                        | Increments of each click is 5           |
|     |                                         |                                                               | minutes.                                |
|     | Battery equalized<br>interval           | 30 days                                                       |                                         |
| 35  |                                         | (default)                                                     | The settings range is 0 to 90 days,     |
|     |                                         | 77 304                                                        | Increments of each click is of 1 day.   |
|     |                                         | Enable                                                        | Disabled (default)                      |
|     | Equalization activated<br>immediately   | <u> 36 860</u>                                                | 3 <u>6 Ads</u>                          |
|     |                                         | If equalization function is e                                 | nabled in the program 30, the           |
|     |                                         | program may be set up. I                                      | f "Enable" is selected in this program, |
| 36  |                                         | battery equalization will b                                   | be activated immediately and the LCD    |
|     |                                         | home page will display E. If "Disable" is selected, it will   |                                         |
|     |                                         | cancel the equalization function until next activated         |                                         |
|     |                                         | equalization time arrives based on program 35. At this time," |                                         |
|     |                                         | EQ" will not be displayed in the LCD home page                |                                         |
|     |                                         | Off grid made (default)                                       |                                         |
|     |                                         | On-grid mode (default)                                        | The inverter operates in off-grid       |
| 07  | Off-grid/parallel<br>(parallel)<br>mode | 38 <u>066</u>                                                 | mode                                    |
|     |                                         |                                                               |                                         |
| 31  |                                         | Parallel mode/not open                                        |                                         |
|     |                                         | יייי סכ                                                       | The inverter operates in parallel       |
|     |                                         | <u>H79</u>                                                    | (parallel) mode                         |
|     |                                         |                                                               |                                         |

## 4.6 LCD display /manual page display

Press the "UP " or " DOWN " to switch the LCD display information in turn.

The information that can be selected or viewed is switched in the following order::Input Voltage, Input Frequency, PV Voltage, Charging Current, Charging Power, Battery Voltage, Output Voltage, Output Frequency, Load Percentage, Watt Load , DC Discharge Current, Version Number.

| <b>Optional Information</b>                       | LCD Display Screen                                                                                                    |
|---------------------------------------------------|----------------------------------------------------------------------------------------------------|
| Utility input voltage<br>(Default display screen) | INPUT OUTPU<br>CHARGING                                                                                                    |
| Utility input frequency                           | INPUT<br>SOUCHARGING<br>INPUT<br>OUTPU<br>OUTPU<br>OUT |

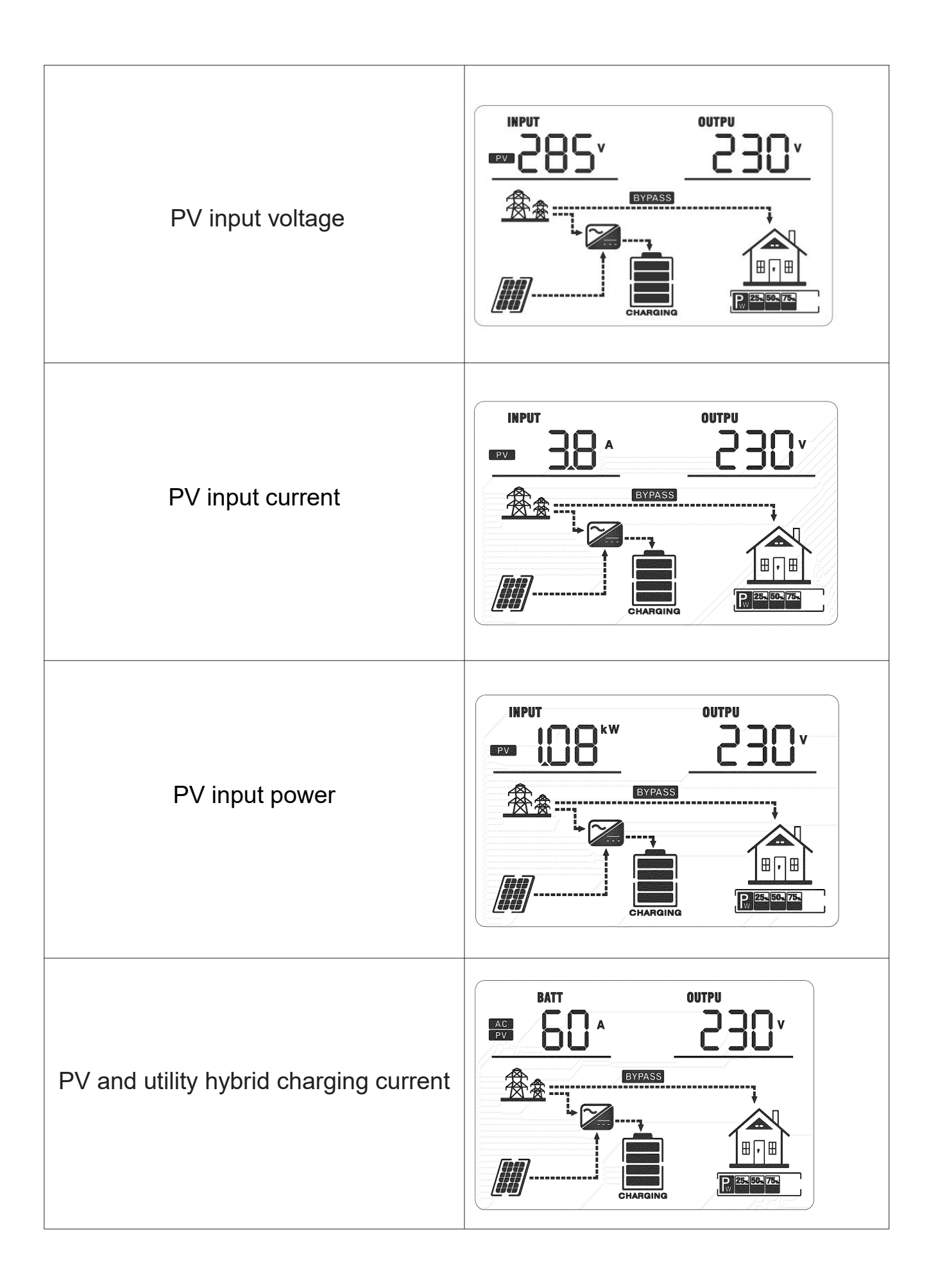

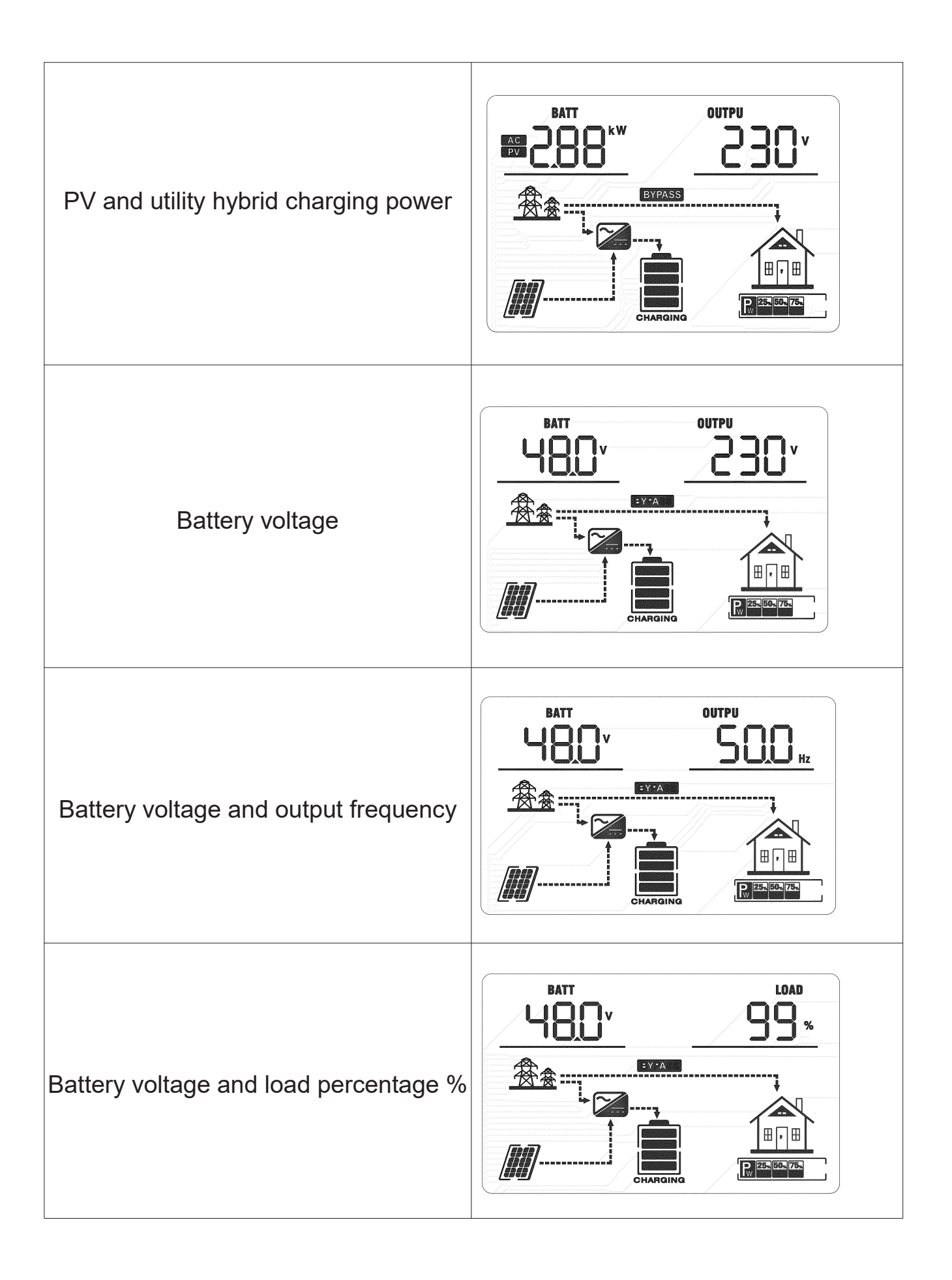

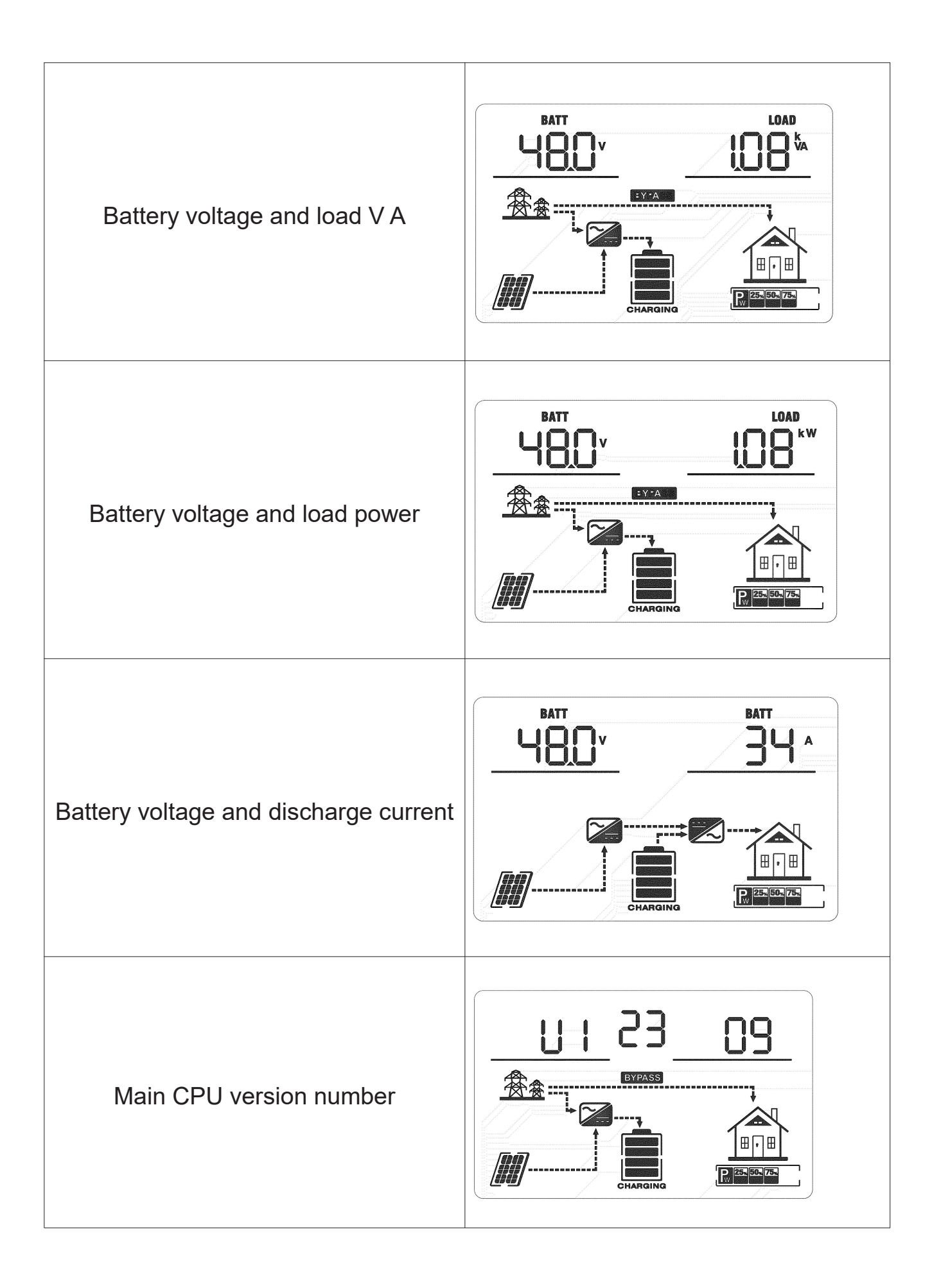

#### 4.7 Battery Equalization Description

The charge controller adds an equalization function. It reverses the build-up of negative chemical effects such as stratification, a condition where the acid concentration at the bottom of the battery is higher than at the top. Equalization also helps to remove sulfate crystals that may accumulate on the plates. If not controlled, this condition, called sulphation, will reduce the overall capacity of the battery. For this reason, it is recommended to equalize the battery regularly.

#### • How to apply the equalization function

First, enable the battery equalization function in LCD Setup 30, then apply this function to the unit by any of the following methods:

- 1. Set the equalization interval time in program 35.
- 2. Active equalization immediately in program 36.

#### • When to equalize

During the float charge phase, the controller will enter the equalization phase when the set equalization interval (battery equalization cycle) is reached, or when equalization is activated immediately.

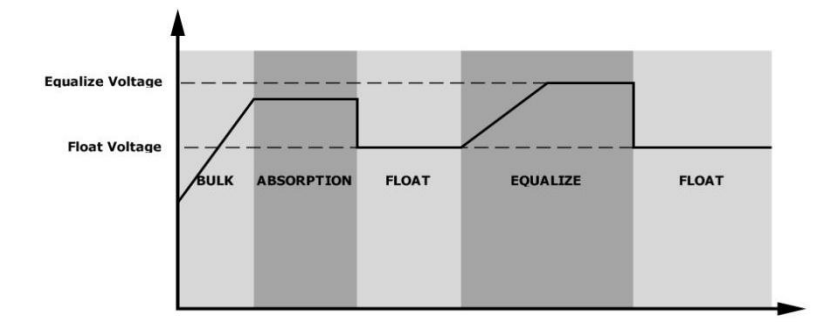

#### • Balanced charging time and timeout time

During the equalization phase, the controller will charge the battery as much as possible until the battery voltage is increased to the battery equalization voltage. Then, constant voltage regulation is applied to keep the battery voltage at the battery equalization voltage. The battery will remain in the equalization phase until the time to set the battery to equalize is reached.

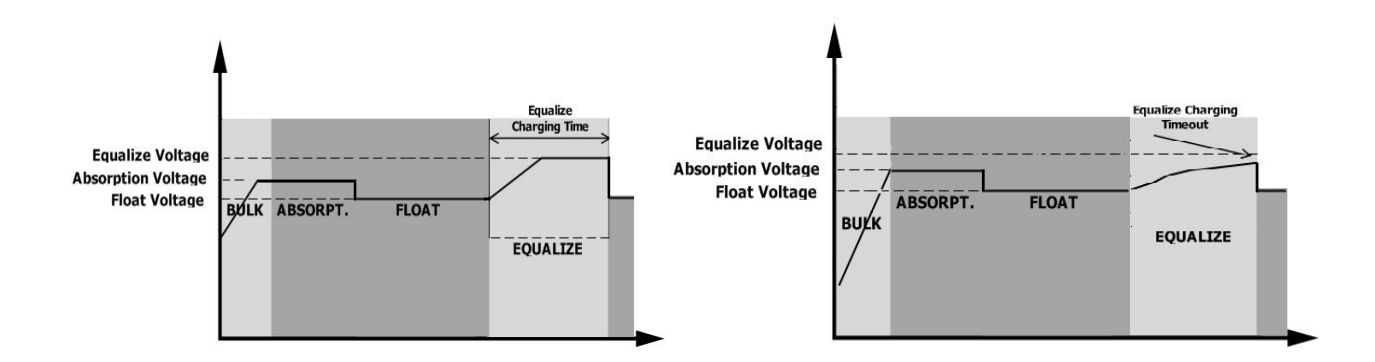

However, during the equalization phase, when the battery equalization timeout expires and the battery voltage does not rise to the battery equalization voltage point, the charge controller will extend the battery equalization timeout until the battery voltage reaches the battery equalization voltage. When the battery equalization timeout setting ends, if the battery voltage is still lower than the battery equalization voltage, the charge controller will stop equalization

#### **6** Specifications

## Table 1: AC Line mode specifications

| Inverter Model                    | 0918KHP4.2 KW                              | 0918KHP6.2 KW      |  |
|-----------------------------------|--------------------------------------------|--------------------|--|
| Input voltage waveform            | Sine wave ( utility grid or generator )    |                    |  |
| Nominal input voltage             | 230V                                       | ac                 |  |
|                                   | 170Vac±7V (UPS bypass );                   |                    |  |
| Low loss voltage                  | 90Vac±7V (A                                | ppliances)         |  |
|                                   | 180Vac ±7V (U                              | PS bypass );       |  |
| Low loss return voltage           | 100Vac ±7V (/                              | Appliances)        |  |
| High loss voltage                 | 280Vac                                     | ±7V                |  |
| High loss return voltage          | 270Vac                                     | ±7V                |  |
| Maximum AC input voltage          | 300V                                       | ac                 |  |
| Nominal input frequency           | 50Hz / 60Hz ( au                           | ito detection)     |  |
| Low loss frequency                | 40±1Hz                                     |                    |  |
| Low loss return frequency         | 42±1Hz                                     |                    |  |
| High loss frequency               | 65±1                                       | Hz                 |  |
| High loss return frequency        | 63±1                                       | Hz                 |  |
| Output short circuit protection   | break                                      | er                 |  |
| Efficiency (Line Mode)            | >95% (rated R load, battery fully charged) |                    |  |
| LIPS switching time               | 10ms (UPS bypass );                        |                    |  |
|                                   | 20ms (Appliances)                          |                    |  |
|                                   | Output Power                               |                    |  |
| Output power derating:            |                                            |                    |  |
| When the AC input voltage drops   | Rated Power                                |                    |  |
| to 170V, the output power will be | 50% Power                                  |                    |  |
| derated.                          |                                            |                    |  |
| Derating curve $\longrightarrow$  | 90V 170V                                   | 280V Input Voltage |  |
|                                   |                                            |                    |  |

## Table 2 Inverter Mode Specifications

| Inverter Specifications         | 0918KHP4.2KW      | 0918KHP6.2KW      |
|---------------------------------|-------------------|-------------------|
| Rated output power              | 4.2 KW            | 6.2 KW            |
| Output voltage waveform         | Pure s            | ine wave          |
| The output voltage              | 230Vac±5%         |                   |
| Output frequency                | 50Hz              | : /60HZ           |
| Max. efficiency                 | 93                | %                 |
| Overload protection             | 5s@≥150% load ; 1 | 0s@110%~150% load |
| Surge capacity /peak power      | 1 times/( 2 x r   | ated power 5 s)   |
| DC input voltage range          | 24Vdc -33Vdc      | 48Vdc - 63Vdc     |
| DC cold start /POWER startup    | 22_0\/dc          | 44 0Vdc           |
| voltage                         | 22.0000           |                   |
| Low voltage warning             | 21.0Vdc           | 42.0Vdc           |
| Low pressure recovery           | 22.0Vdc           | 44.0Vdc           |
| Under-voltage                   |                   |                   |
| protection/shutdown             | 20.5Vdc           | 41.0Vdc           |
| @Load < 5 0 %                   | 20 0)/da          | 40.0V/do          |
| @Load ≥ 50%                     | 20.0740           | 40.0000           |
| Under-voltage recovery/power on | Reset POWER       | Reset POWER       |
| Battery overvoltage protection  | 33.0Vdc           | 63.0Vdc           |
| Battery overvoltage recovery    | 32.0Vdc           | 62.0Vdc           |
| No-load current                 | 0.5A              | 0.7A              |

## Table 3: Charge Mode Specifications

| Utility charging mode                    |                                   |                                   |
|------------------------------------------|-----------------------------------|-----------------------------------|
| Inverter Model                           | 0918KHP4.2KW                      | 0918KHP6.2KW                      |
| Charging Mode                            | 3 -                               | stage                             |
| Maximum charging current<br>(grid input) | 80A (@V <sub>I/P =</sub> 230Vac ) | 80A (@V <sub>I/P =</sub> 230Vac ) |

| Maximum                                                         | lithium bottory | 28.2 Vdc                                                                                                    | 56.4 Vdc               |
|-----------------------------------------------------------------|-----------------|----------------------------------------------------------------------------------------------------|------------------------|
| charging                                                        | ntmum battery   | (default/configurable)                                                                                                    | (default/configurable) |
| voltage ( CV                                                    | Lead-acid       | 29.2 Vdc ( default                                                                                                    | 58.4 Vdc               |
| voltage)                                                        | batteries       | /configurable)                                                                                                    | (default/configurable) |
| Electing charg                                                  | ing voltage     | 27.0 Vdc ( default                                                                                                    | 54.0 Vdc ( default     |
| Floating charg                                                  | ing voltage     | /configurable)                                                                                                    | /configurable)         |
| Charging curve                                                  |                 | Battery Voltage, per cell<br>2.4Wet (2.3Wet<br>2.3Wet<br>2.3Wet<br>United and Constant Voltage)<br>Bulk (Constant Current)<br>Charging Current, %<br>Voltage<br>100%<br>50%<br>Current<br>(Floating) |                        |
| Solar Charging                                                  | g Mode (MPPT ty |                                                                                                    |                        |
| inverter model                                                  |                 | 09106674.2600                                                                                                    | 091066760.2600         |
| Photovoltaic maximum input power                                |                 | 4.2KW                                                                                                    | 6.2KW                  |
| Nominal photovoltaic voltage                                    |                 | 240Vdc                                                                                                    |                        |
| PV array MPPT voltage range                                     |                 | 120~450Vdc / Opening voltage 150V                                                                                                    |                        |
| Maximum PV array open circuit voltage                           |                 | 500Vdc                                                                                                    |                        |
| Maximum charging current =<br>utility charging + solar charging |                 | 1                                                                                                    | 00A                    |

## Table 4 General Specifications

| Safety certification        | CE                                           |  |
|-----------------------------|----------------------------------------------|--|
| Operating temperature range | -10°C to 50°C                                |  |
| Storage temperature         | -15°C~ 60°C                                  |  |
| Storage humidity            | 5% to 95% relative humidity (non-condensing) |  |

## 7 Troubleshooting

### 7.1 Fault reference code

| Error code | Fault events                                          | icon       |
|------------|-------------------------------------------------------|------------|
| 01         | Fan failure or lockup                                 |            |
| 02         | Over temperature protection                           |            |
| 03         | Battery over-voltage protection                       |            |
| 04         | Low battery voltage/charge                            |            |
| 05         | Internal converter short circuit or overheated        |            |
| 06         | AC output voltage is too high                         |            |
| 07         | Overload protection                                   |            |
| 08         | BUS voltage is too high                               |            |
| 09         | BUS soft start failed                                 |            |
| 51         | Over-current or surge /(peak power exceeds the limit) | <u>ک</u> ا |
| 52         | BUS voltage is too low                                | <u>ر</u>   |
| 53         | Inverter soft start failure                           |            |
| 55         | Over-DC voltage at AC output                          |            |
| 57         | Current sensor failure                                |            |
| 58         | AC output voltage is too low                          | 58         |
| 59         | PV voltage exceeds limit                              |            |

## 7.2 Warning Lights

| Warning<br>Codes | Warning Events      | Sound alarm                  | Icon flashing |
|------------------|---------------------|------------------------------|---------------|
| 01               | Fan locked          | Beeps three times per second |               |
| 03               | Overcharged battery | Beeps once per second        | <u>03</u> *   |
| 04               | Low battery         | Beeps once per second        | []Y <u></u> ^ |

| 07 | Overload/Overlo<br>ad               | Beep every 0.5 seconds      |                       |
|----|-------------------------------------|-----------------------------|-----------------------|
| 10 | Output power derating               | Beeps twice every 3 seconds | [ID]≜                 |
| 15 | Low<br>photovoltaic<br>input energy | Beeps twice every 3 seconds | [IS]^                 |
| 69 | Battery<br>Balancing                | No                          | <u>[</u> E9 <u></u> ^ |
| 68 | Battery not<br>connected            | No                          | ╘₽≜Ѣ                  |

## 7.3 Questions and Answers

| Drahlam                                                                                       | LCD/LED/                                                                                 | Explanation/Possible                                                                                                    |                                                                                                    |
|-----------------------------------------------------------------------------------------------|------------------------------------------------------------------------------------------|----------------------------------------------------------------------------------------------------|----------------------------------------------------------------------------------------------------|
| Problem                                                                                       | Buzzer                                                                                   | Cause                                                                                                    | what to do                                                                                                    |
| The unit shuts<br>down<br>automatically<br>during startup<br>process                          | The LCD display<br>and buzzer will be<br>activated for 3<br>seconds and then<br>turn off | Battery voltage is too low ,<br>cold start fails<br>①24V inverter cold start voltage<br>22V<br>②48V inverter cold start voltage<br>44V | <ul><li>①Recharge the battery</li><li>②Replace the battery</li></ul>                                                                                                    |
| No response after power on                                                                    | No indication                                                                            | <ol> <li>Battery voltage is too low</li> <li>The internal fuse is damaged or the circuit breaker is tripped</li> </ol>                 | <ol> <li>Contact the maintenance<br/>center to replace the fuse</li> <li>Recharge the battery</li> <li>Replace the battery</li> </ol>                                                                                      |
| Mains exist but the<br>unit works in<br>battery mode.                                         | The input voltage on<br>the LCD is displayed<br>as 0 and the green<br>LED is flashing    | Input protector is tripped                                                                                                    | ① Check if the AC circuit<br>breaker is tripped ② Check<br>if the AC wiring is<br>connected well                                                                                                    |
|                                                                                               | Green LED is<br>flashing                                                                 | Inadequate AC power quality                                                                                                    | <ol> <li>Check if the AC power<br/>cord is too small or too long.</li> <li>Check whether the<br/>generator is working<br/>properly or whether the<br/>input voltage range is set<br/>correctly (UPS (equipment)</li> </ol> |
|                                                                                               | Green LED is<br>flashing                                                                 | Set "Solar Priority" as the output source priority                                                                                     | Change the output source<br>priority to "Utility First"                                                                                                    |
| When the unit is<br>turned on, the<br>internal relay is<br>switched on and<br>off repeatedly. | LCD display and<br>LED lights are<br>flashing                                            | Battery is disconnected                                                                                                    | Check if the battery sires<br>are connected well                                                                                                    |
| Duzzei neehs                                                                                  |                                                                                          |                                                                                                    |                                                                                                    |

| continuously and   |                           | 110%.                            | by turning off some                              |
|--------------------|---------------------------|----------------------------------|--------------------------------------------------|
| the red LED lights |                           | Abnormal time , more than 3      | equipment.                                       |
| on.                |                           | times                            |                                                  |
|                    |                           |                                  | Check if wiring is connected                     |
|                    |                           | Output short circuit             | well and eliminate any                           |
|                    | Fault code 05             |                                  | abnormal loads.                                  |
|                    |                           | Internal temperature of inverter | Check if the airflow of the                      |
|                    |                           | component is over 120°C.         | unit is blocked or the                           |
|                    | Fault code 02             | The internal temperature of the  | ambient temperature is too                       |
|                    |                           | inverter exceeds 100°C           | high                                             |
|                    | Fault code 03             | Battery is over-charged          | Return to repair center                          |
|                    |                           |                                  | Check whether the                                |
|                    |                           | Battery over-voltage protection  | specifications and quantity                      |
|                    |                           | abnormality                      | of the batteries meet the                        |
|                    |                           |                                  | requirements                                     |
|                    | Fault code 01             | Fan failure                      | Check if the fan has fallen                      |
|                    |                           |                                  | off or replace it                                |
|                    | Fault code 06/58          | Output abnormality (inverter     | ① Reduce the load                                |
|                    |                           | voltage is lower than 190Vac or  | ②Return to the repair                            |
|                    |                           | higher than 260Vac)              | center                                           |
|                    | Fault code<br>08/09/53/57 | Internal component failure       | Deturn to renair contar                          |
|                    |                           |                                  | Return to repair center                          |
|                    | Fault code 51             | Over current or surge            | Restart the inverter . If the                    |
|                    | Fault code 52             | Bus voltage is too low           | error occurs again, return to the repair center. |
|                    | Fault code 55             | Output voltage is unbalanced     |                                                  |